Back on this screen, click Connect. You should now be connected to the LakeheadU wireless network.

| 14:34 🖪 🖿 🖿 …                            | 資業 👯 💷 95% 🛢            |
|------------------------------------------|-------------------------|
| < LakeheadU                              |                         |
|                                          |                         |
| EAP method                               |                         |
| PEAP 🔻                                   |                         |
| CA certificate<br>Don't validate         |                         |
| No certificate specified.<br>be private. | . Your connection won't |
| Identity<br>USERNAME                     |                         |
| Password                                 |                         |
| •••••                                    | <i>S</i>                |
| Auto reconnect                           |                         |
| Advanced                                 |                         |
| Con                                      | nect                    |

 $\bigcirc$ 

<

TSC supports wireless network access using Wi-Fi technology in many areas across campus:

- Agora
- ATAC
- Bora Laskin
- Braun
- Chancellor Paterson Library
- Hangar
- Main Cafeteria
- Music and Visual Arts Building
- Orillia All Buildings
- PACI
- Regional Centre
- Residence Cafeteria
- Ryan Building
- School of Nursing
- Senate Chambers
- Thunder Bay Residences: All

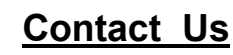

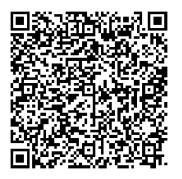

Phone: 807-346-7777 Email: helpdesk@lakeheadu.ca Website: helpdesk.lakeheadu.ca In person: Chancellor Paterson Library main floor. Monday to Friday 8am-5:00pm

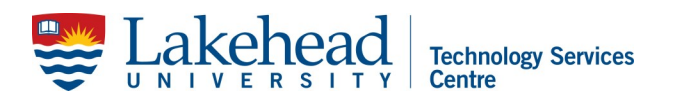

### ANDROID DEVICES WIRELESS

For Android version 4 and up

Open up your **Settings** Menu and open **Connections**.

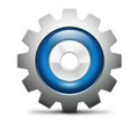

| ((t- | <b>Connections</b><br>Wi-Fi, Bluetooth, Data usage, Flight mode |  |  |
|------|-----------------------------------------------------------------|--|--|
|      |                                                                 |  |  |
| ٩)   | Sounds and vibration<br>Sound mode, Ringtone, Volume            |  |  |
| •    | Notifications<br>Block, allow, prioritize                       |  |  |
|      |                                                                 |  |  |
| *    | <b>Display</b><br>Brightness, Blue light filter, Home screen    |  |  |
| Ŧ    | Wallpapers and themes<br>Wallpapers, Themes, Icons              |  |  |
|      |                                                                 |  |  |

## Click on LakeheadU in the wireless list.

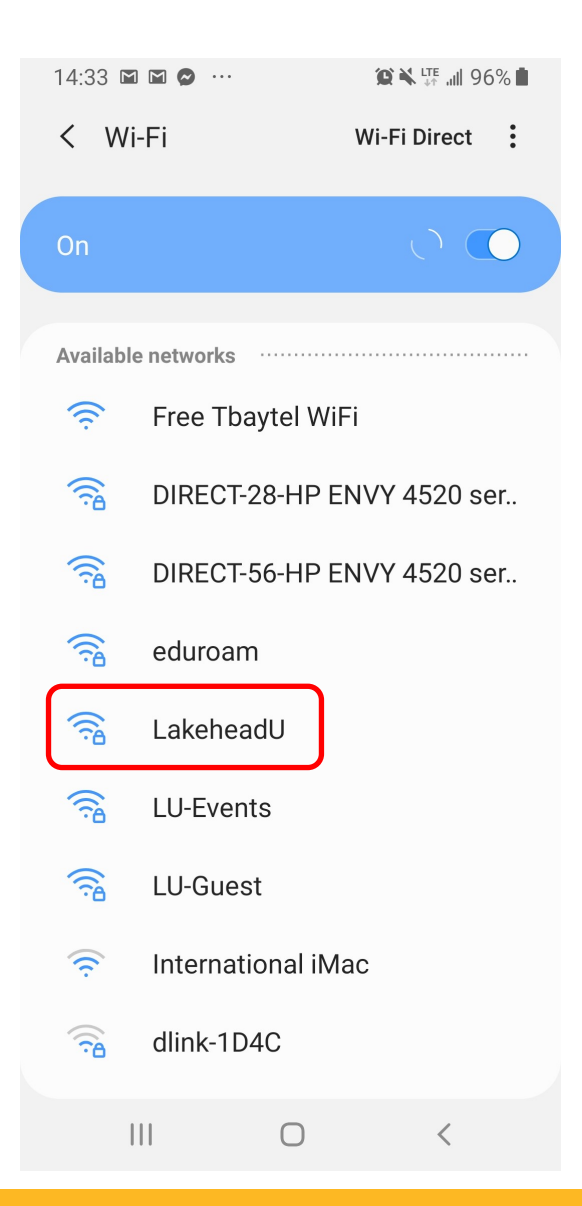

#### EAP should be PEAP Change CA Certificate to "Don't Validate"

Enter your Lakehead username and password

#### Click on Advanced

| 14:34 F 🖿 🖿 😶                    | . 🌘 🏹 🖓 🖓 🗎                    |
|----------------------------------|--------------------------------|
| < Lakehead                       | U                              |
| EAP method<br>PEAP ▼             |                                |
| CA certificate<br>Don't validate |                                |
| No certificate sp<br>be private. | ecified. Your connection won't |
| Identity<br>USERNAME             |                                |
| Password                         |                                |
| •••••                            | S.                             |
| Auto reconneo                    | rt 💽                           |
| Advanced                         |                                |
|                                  | Connect                        |
|                                  | 0 <                            |

# Phase 2 authentication must be MSCHAPV2

Leave everything else as is and click save

| 14:34 🖪 🖿 🖿 …                           | 95% 🗱 🖬 😰 |
|-----------------------------------------|-----------|
| Advanced                                |           |
| Phase 2 authentication<br>MSCHAPV2      |           |
| Anonymous identity                      |           |
| IP settings<br>DHCP ▼                   |           |
| Proxy<br>None 💌                         |           |
| Metered network<br>Detect automatically |           |
|                                         |           |
|                                         |           |
| Cancel                                  | Save      |
|                                         | 1         |